## No Medicare? How to get proof of your COVID-19 vaccination

## Have you downloaded the Service Victoria app?

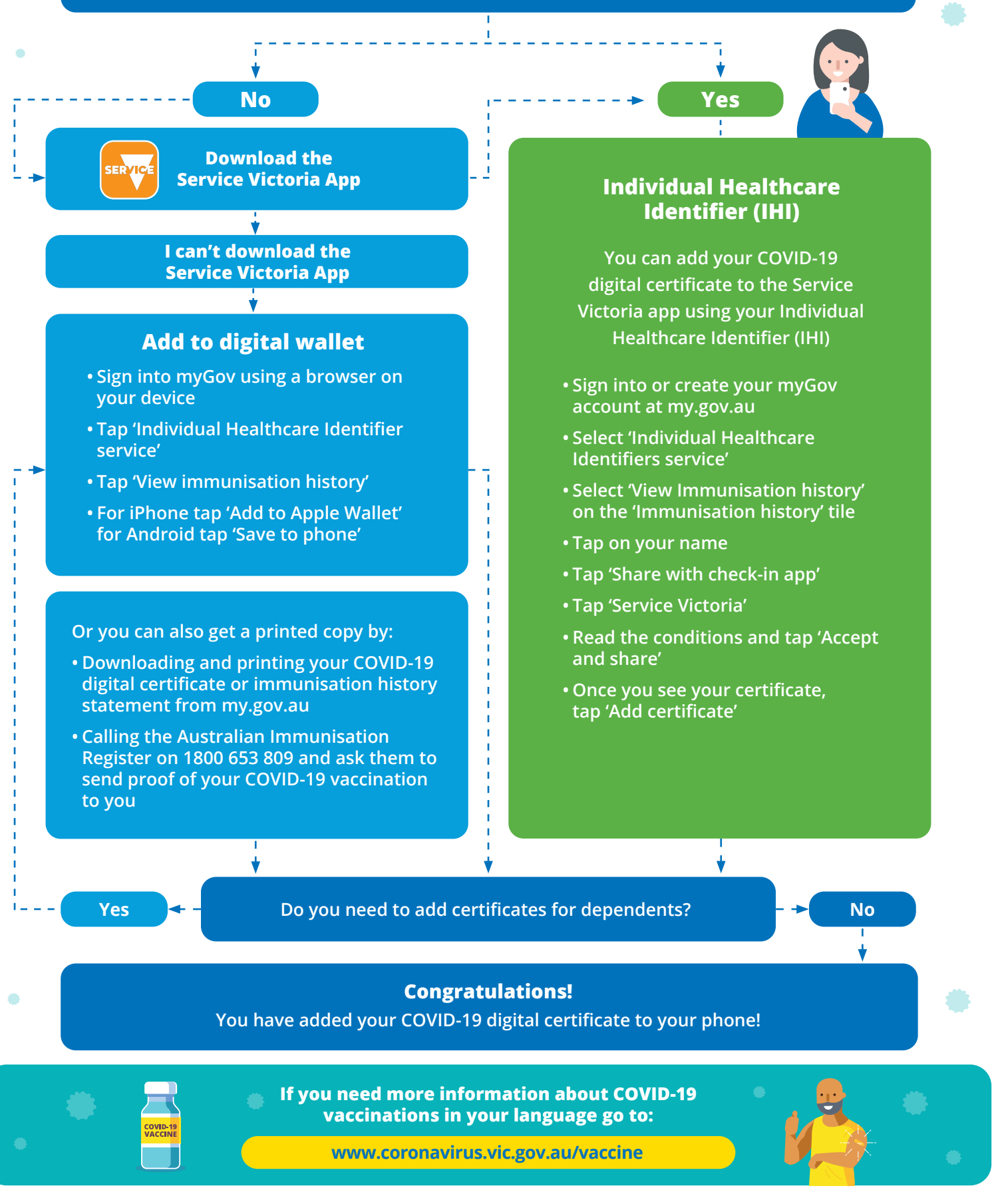

TORIA

State Government